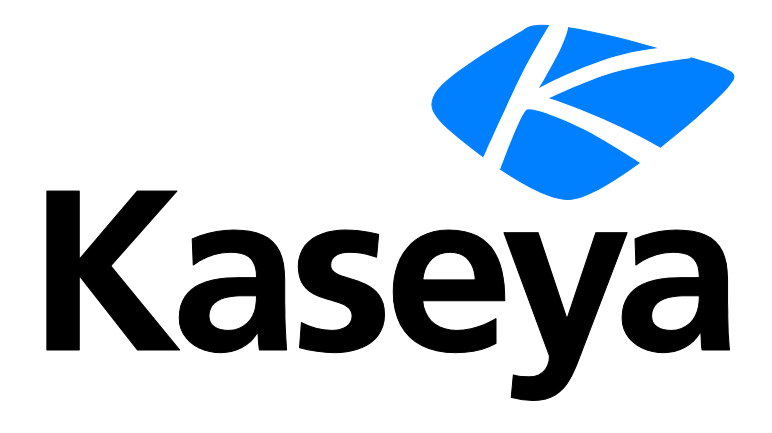

# Vorex<sup>™</sup> and Continuum

## **Integration Guide**

Version 4.0.6

English

September 15, 2017

#### **Copyright Agreement**

The purchase and use of all Software and Services is subject to the Agreement as defined in Kaseya's "Click-Accept" EULATOS as updated from time to time by Kseya at http://www.kaseya.com/legal.aspx. If Customer does not agree with the Agreement, please do not install, use or purchase any Software and Services from Kaseya as continued use of the Software or Services indicates Customer's acceptance of the Agreement."

## **RMM Integration Settings -**

## Continuum

The **RMM Integration Settings** page maintains configuration settings for integrating **Vorex<sup>™</sup>** with a remote monitoring and management (RMM) systems. Once integration is complete you can monitor machines and devices using an integrated RMM and manage their corresponding tickets in **Vorex<sup>™</sup>**. Linked Continuum assets are created in Vorex<sup>™</sup> as the tickets are created.

*RMM Integration - Continuum* integrates **Vorex**<sup>™</sup> with **Continuum**, a remote monitoring and management (RMM) system. Perform the following procedures to configure and activate integration.

Warning: Do not perform Step 5 - PSA Integration and Activation (*page 4*) until all other steps are completed. Once you enter the Callback URL and click Update, Continuum will start to send alerts into Vorex<sup>TM</sup> and the ticket creation process will start.

#### **Continuum Integration Summary**

- Step 1 Recommended Settings (page 1)
- Step 2 RMM Integration Settings (page 2)
- Step 3 Ticket Status Mapping (page 3)
- Step 4 Account Mapping (page 3)
- Step 5 PSA Integration and Activation (page 4)

## **Step 1 - Recommended Settings**

Add the following records in Vorex<sup>™</sup> to support data provided by Continuum.

#### **Ticket Statuses**

Admin > Service Desk Folder > Ticket Statuses

Add the following two statuses.

- Pending
- NOC Completed

#### **Priorities**

Admin > Service Desk Folder > Priorities

#### Add the following priorities.

- Low
- Emergency

#### Queue

Admin > Service Desk Folder > Queues

#### Add the following queue.

Monitoring Alert Tickets

## **Step 2 - RMM Integration Settings**

Add a Continuum integration record in Vorex<sup>™</sup>.

1. Select Admin > Service Desk > RMM Integration Settings.

| = EXTREM                      | R | 🖾 🔺 Home       | 🗗 Service Desk      | 營 CRM    | Finance      | 🗃 Projects | 🖶 Reports | 🛍 HR 🛱 Adm | nin New Ticket |
|-------------------------------|---|----------------|---------------------|----------|--------------|------------|-----------|------------|----------------|
|                               |   | ≓ Home / RMM I | ntegration Settings |          |              |            |           |            |                |
| Settings -                    |   | C New (N)      | Q Search (S)        | Clear Se | arch (C) 🛛 💆 | Export 🔻   |           |            |                |
|                               |   | Records Found  | :0                  |          |              |            |           |            |                |
| 20 Admin Dashboard            |   |                |                     |          |              |            |           |            |                |
| 🍄 My Company                  |   |                |                     |          |              |            |           |            |                |
| Business Process              | ▣ |                |                     |          |              |            |           |            |                |
| 쓭 HR                          |   |                |                     |          |              |            |           |            |                |
| Market CRM                    |   |                |                     |          |              |            |           |            |                |
| Security Roles                |   |                |                     |          |              |            |           |            |                |
|                               | ø |                |                     |          |              |            |           |            |                |
| 🗲 Service Desk                | ۲ |                |                     |          |              |            |           |            |                |
| -                             |   |                |                     |          |              |            |           |            |                |
| > RMM Integration<br>Settings | ] |                |                     |          |              |            |           |            |                |

2. Click New to create your integration.

| = EXTREM                      | HR I | 🖾 👫 Home                                                | #- Service Desk        | 출 CRM         |                   |         | cts 🔒 Repo         | orts 🛛 📕 Invent | ory 🛍 H | R 🗘 Admin        | New Ticket |   |
|-------------------------------|------|---------------------------------------------------------|------------------------|---------------|-------------------|---------|--------------------|-----------------|---------|------------------|------------|---|
|                               |      | ≓ Home / RMM Inte                                       | egration Settings / Ne | w RMM Inte    | gration Settings  |         |                    |                 |         |                  |            |   |
| Settings -                    |      | 🖌 Save (S)                                              | Save and Add N         | Cancel (C)    | D) 🕄 Refr         | esh (R) |                    |                 |         |                  |            |   |
|                               |      | General Settings Ticket Status Mapping Integration Logs |                        |               |                   |         |                    |                 |         |                  |            |   |
| 🍰 Admin Dashboard             |      |                                                         |                        |               |                   |         |                    |                 |         |                  |            |   |
| 🌣 My Company                  | ▣    | Configuratio                                            | n Options              |               |                   |         |                    |                 |         |                  |            |   |
| Business Process              | Ð    | Enable RMM Inte                                         | egration:              |               |                   |         | ntegration Name:   | •               | 1       | ntegration Type: |            |   |
| 😁 HR                          | Ð    | Enable     Di                                           | sable                  |               |                   |         |                    |                 |         | Continuum        |            | • |
| -                             | -    | Integrator Usern                                        | iame:*                 |               |                   |         | ntegrator Passwo   | rd:*            |         | PI Token:*       |            |   |
| * CRM                         |      |                                                         |                        |               |                   |         |                    |                 |         |                  |            |   |
| Security Roles                |      | Callback URL:                                           |                        |               |                   |         |                    |                 |         |                  |            |   |
| (E) Finance                   | Ē    | https://www.vor                                         | exlogin.com/Continuur  | nCallback.asp | Client=reliable+m | ip.     |                    |                 |         |                  |            |   |
| 6                             | -    | Ticket Defau                                            | ults                   |               |                   |         |                    |                 |         |                  |            |   |
| Service Desk                  |      | Distant and                                             |                        |               |                   |         |                    |                 |         |                  |            |   |
|                               |      | Priority:                                               |                        |               |                   | -       | ueue:*             |                 | -       | cket Type:*      |            |   |
| く ノ                           |      | Medium 🔮                                                |                        |               |                   | •       | Monitoring Alert   |                 |         |                  |            | • |
|                               |      | Email Received                                          | -                      |               |                   | T. İ    | CKELSOURCE:*       |                 |         |                  |            |   |
| > RMM Integration<br>Settings |      | Criai Received                                          |                        |               |                   | •       | vionitoring system |                 | •       |                  |            |   |

- 3. Enter the following in the General Settings > Configuration Options section.
  - Integration Name Enter a name that is easy to understand. You may want to add other integrations later.
  - > Integration Type Select Continuum from the drop-down list.
  - Integrator Username Create an "integrator username" you will use later to integrate with Continuum.
  - > Integrator Password Create an "integrator password".
  - > API Token Enter the API token provided by Continuum.

**Note:** You can identify the *API Token* in Continuum by navigating to the *Admin > My Company > PSA Integration* page.

|   |                     | Dashboard Tickets Quick                  | Access - Patches     | Scripts     | Communicator   | Reports      | Admin      | RMM Setup     | Continuity247 |
|---|---------------------|------------------------------------------|----------------------|-------------|----------------|--------------|------------|---------------|---------------|
|   | Sites               | PSA Integration                          |                      |             |                | L            |            |               |               |
|   | Terms & Conditions  | Please select a desired inte             | gration method to sy | nchronize y | our PSA system | with Continu | ium's tick | eting system. |               |
| Þ | Users               | Autotask (API Integration)               |                      |             |                |              |            |               |               |
| Þ | Products & Services | CommitCRM<br>ConnectWise (API Integratio | n)                   |             |                |              |            |               |               |
| - | My Company          | Tigerpaw                                 |                      |             |                |              |            |               |               |
|   | Profile             | API Token                                | 480                  | G 5 3 H 4 1 | 7 G 6 4 H 4 4  | ן            |            |               |               |
|   | Logo                | Integrator User                          |                      |             | _              |              |            |               |               |
|   | PSA Integration     | Integrator Password                      | •                    |             |                |              |            |               |               |
|   |                     | Confirm Integrator Password              | i •                  |             |                |              |            |               |               |
|   |                     | Callback URL                             | •                    |             |                |              |            |               |               |
|   |                     | Callback Method                          | * POS                | T           |                |              | •          | Update        | Deactivate    |

- 4. In Vorex<sup>™</sup>, enter the following in the General Settings > Ticket Defaults section.
  - Priority Select a default priority.
  - Queue Select the queue you want tickets created from Continuum monitoring alerts to be assigned to. For example, Monitoring Alert Tickets, if you created that in step 1.
  - Ticket Type Select a default ticket type.
  - > Ticket Note Type Select a default note type. General Notes is fine.
  - > Ticket Source Select a default ticket source. Monitoring System is recommended.
- 5. Click Save.

## **Step 3 - Ticket Status Mapping**

```
Admin > Service Desk > RMM Integration > Continuum Integration > Ticket Status
Mapping
```

In Vorex™:

- Map Continuum ticket statuses to Vorex<sup>™</sup> ticket statuses.
- Map Vorex<sup>™</sup> ticket statuses to Continuum ticket statuses.

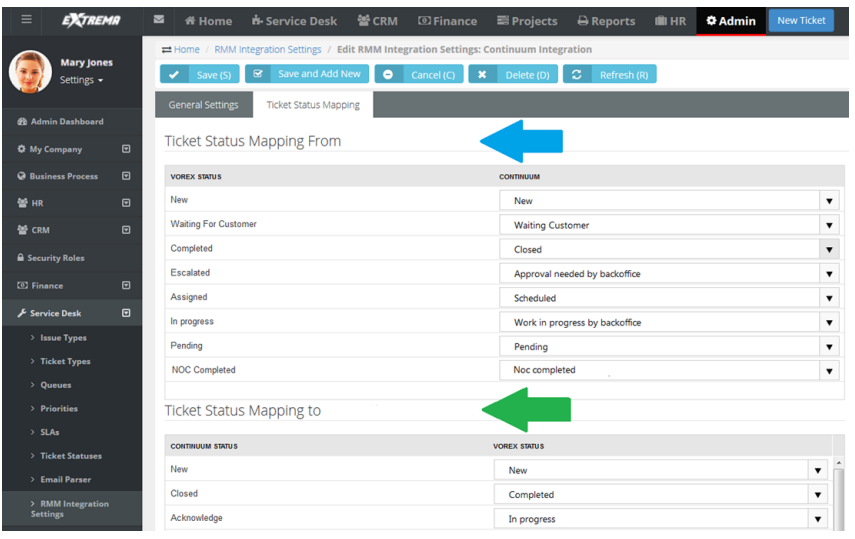

## **Step 4 - Account Mapping**

1. In Continuum, select the Admin > Sites page.

|   | _                   | Dashboard | Tickets Quick Access | <ul> <li>Patches</li> </ul> | Scripts Con   | imunicator  | Reports | Admin | RMM Setup | Continuity247 |
|---|---------------------|-----------|----------------------|-----------------------------|---------------|-------------|---------|-------|-----------|---------------|
|   | Sites               | Sites     |                      |                             |               |             |         |       |           |               |
|   | Terms & Conditions  |           |                      |                             |               |             |         |       |           |               |
| - | Users               | New       |                      | Delete                      |               |             |         |       |           |               |
|   | Manage Users        |           | Site Name            |                             | Ŧ             | Site Code   |         |       | Product   |               |
|   |                     | Ø         | INP Main Office      |                             | INPMainOffice |             |         |       |           |               |
|   | Default Access      | 0         | Dallas Office        |                             |               | DallasOffic | e       |       |           |               |
| Þ | Products & Services |           |                      |                             |               |             |         |       |           |               |
|   | My Company          |           |                      |                             |               |             |         |       |           |               |

2. Copy the <site code> value.

- ➤ In Continuum, a site code equals an account in Vorex<sup>™</sup>.
- 3. In Vorex<sup>™</sup>, select the CRM > Accounts page.
- 4. Open an account that matches the <site code> information.

| = EXTREMA       | 🔤 🎢 Home 📩 Service Desk                                  | 📽 CRM 💿 Finance 🚍               |                           | 🛍 HR 🌣 Admir      | n New Ticket          |        |  |  |  |  |
|-----------------|----------------------------------------------------------|---------------------------------|---------------------------|-------------------|-----------------------|--------|--|--|--|--|
|                 | Home / Accounts Management / Edit Account: Dallas Office |                                 |                           |                   |                       |        |  |  |  |  |
| Settings +      | <ul> <li>Save (S)</li> <li>Save and Add</li> </ul>       | New O Cancel (C) 🗶 (            | Delete (D) 🛛 🕄 Refresh (I | र) 🕤 Set as Child | 1                     |        |  |  |  |  |
|                 | Account                                                  |                                 |                           |                   |                       |        |  |  |  |  |
| 2 CRM Dashboard |                                                          |                                 |                           |                   |                       |        |  |  |  |  |
| 쓜 Accounts      | Account Name:*                                           | Account Type:* Is Internal      | Status:                   |                   |                       |        |  |  |  |  |
| Contacts        | Dallas Office                                            | Client                          | Active                    | InActive          |                       |        |  |  |  |  |
| us contacts     | Website:                                                 | Acquired Date:                  | Business                  | Type:*            |                       |        |  |  |  |  |
| do Activities   |                                                          |                                 | III Genera                | al                | •                     |        |  |  |  |  |
| ✗ Opportunities | Credit Limit:                                            | Default Currency: *             | Net Days                  |                   |                       |        |  |  |  |  |
| D. a            | 30<br>Description:                                       | US Dollar                       | • •                       |                   |                       |        |  |  |  |  |
| II Quotations   | Description:                                             |                                 | Account                   | loner             | -                     |        |  |  |  |  |
|                 |                                                          |                                 | intery                    | Jones             | •                     |        |  |  |  |  |
|                 |                                                          |                                 |                           |                   |                       |        |  |  |  |  |
|                 |                                                          |                                 |                           |                   |                       |        |  |  |  |  |
|                 | Locations Account Contacts                               | Assigned Resources Tax Settings | Opportunities Activ       | ities Notes Cu    | ustom Fields Attachme | ents 🧕 |  |  |  |  |
|                 | O Add O Delete                                           |                                 |                           |                   |                       |        |  |  |  |  |
|                 |                                                          |                                 |                           |                   |                       |        |  |  |  |  |
|                 | ACTIONS LOCATION ADDRESS 1                               | ADDRESS 2 CITY                  | STATE COUNTRY             | ZIP CODE          | PHONE M/              | ACTIVE |  |  |  |  |
|                 | Dallas 14001 Dallas                                      | Parkway Suite 1220 Dallas       | TX UNITED STAT            | 'ES 75240         | 469-291-1730          | 2 2    |  |  |  |  |
|                 |                                                          |                                 |                           |                   |                       |        |  |  |  |  |

- 5. Double-click a Location record to edit.
  - The location record should correspond to the <site\_code> for this account. You may have several locations defined for this account.

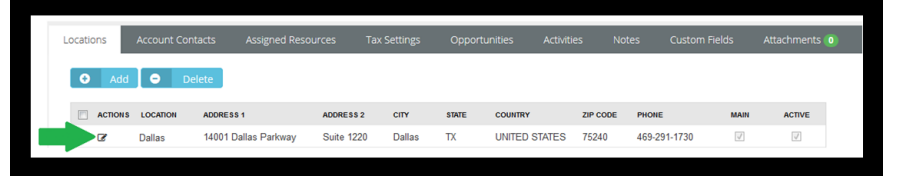

- 6. Click the RMM Integration tab.
- 7. Paste the <site code> into the Continuum Location Code field.
- 8. Click Save.

|                                                                                                    | DD/EDIT                                    | × |  |  |  |  |
|----------------------------------------------------------------------------------------------------|--------------------------------------------|---|--|--|--|--|
|                                                                                                    | Location                                   |   |  |  |  |  |
|                                                                                                    | ✓ Save (S)                                 |   |  |  |  |  |
|                                                                                                    | Address Info RMM Integration Custom Fields |   |  |  |  |  |
|                                                                                                    | Continuum Integration                      |   |  |  |  |  |
| In order to link this <b>location</b> (site) with the site record of your RMM account, you have to specify the equivalent<br>location's from your RMM account. |                                            |   |  |  |  |  |
|                                                                                                    | Continuum Location Code:                   |   |  |  |  |  |
|                                                                                                    |                                            |   |  |  |  |  |
|                                                                                                    |                                            |   |  |  |  |  |

## **Step 5 - PSA Integration and Activation**

Configure Continuum to use Vorex<sup>™</sup> as its PSA Integration solution.

Warning: Do not perform this step until all other steps are completed. Once you enter the Callback URL and click Update, Continuum will start to send the alerts into Vorex<sup>™</sup> and the ticket creation process will start.

1. In Continuum, select the Admin > My Company > PSA Integration page.

|   |                     | Dashboard Tickets Quick Access 🕶                                                                             | Pa | tches Scripts                                                                                              | Communicator     | Reports Ad         | min RMM Set | up Continuity247 |  |  |  |
|---|---------------------|----------------------------------------------------------------------------------------------------|----|----------------------------------------------------------------------------------------------------|------------------|--------------------|-------------|------------------|--|--|--|
|   | Sites               | PSA Integration                                                                                              |    |                                                                                                    |                  |                    |             |                  |  |  |  |
|   | Terms & Conditions  | Please select a desired integration method to synchronize your PSA system with Continuum's ticketing system. |    |                                                                                                    |                  |                    |             |                  |  |  |  |
| Þ | Users               | Autotask (API Integration)                                                                                   |    |                                                                                                    |                  |                    |             |                  |  |  |  |
| ÷ | Products & Services | CommitCRM     ConnectWise (API Integration)                                                                  |    |                                                                                                    |                  |                    |             |                  |  |  |  |
| - | My Company          | Tigerpaw                                                                                                    |    |                                                                                                    |                  |                    |             |                  |  |  |  |
|   | Profile             | Other certified vendors                                                                                      |    | 49H52H4                                                                                                    | 9H57H55          |                    | _           |                  |  |  |  |
|   | Logo                | 2. Integrator User                                                                                           | .* | TestUser                                                                                                   |                  |                    | )           |                  |  |  |  |
|   | PSA Integration     | 3. Integrator Password                                                                                       |    |                                                                                                    |                  |                    | 7.          |                  |  |  |  |
|   | - continue granteri | 4. Confirm Integrator Password                                                                               | *  |                                                                                                    |                  |                    |             |                  |  |  |  |
|   |                     | 5. Callback URL                                                                                              |    | :// <yourpsau< th=""><th>rl&gt; /ContinuumCa</th><th>Ilback.aspx?Client</th><th></th><th></th></yourpsau<> | rl> /ContinuumCa | Ilback.aspx?Client |             |                  |  |  |  |
|   |                     | 6. Callback Method                                                                                           |    | POST                                                                                                    |                  | •                  | Updat       | e Deactivate     |  |  |  |

- 2. Select the Other certified vendors option.
  - Integrator User Enter the Integrator Username you specified in Step 2 RMM Integration Setup (page 2).
  - Integrator Password Enter the Integrator Password you specified in Step 2 RMM Integration Setup (page 2).
  - > Confirm Integrator Password Re-enter the Integrator Password.
  - Callback URL Enter a URL similar to the following: https://bms.kaseya.com/ContinuumCallback.aspx?Client=Company\_Name

Note: You can identify the *Callback URL* in Vorex<sup>TM</sup> by navigating to the *Admin* > *Service Desk* > *RMM Integration Settings* page. Open the **RMM Integration Settings** record you created in **Step 2** (*page 2*) and copy the value in the **Callback URL** field.

- > Callback Method Select POST from the drop-down list.
- 3. Click on the **Update** button.
  - ➤ A ticket originates in Continuum and gets created in Vorex<sup>™</sup>.
  - > Linked Continuum assets are created in Vorex<sup>™</sup> as the tickets are created.
  - ➤ Updates to the status and notes of a Vorex<sup>™</sup> ticket are posted back to its corresponding ticket in Continuum.
  - ➤ If a ticket is manually created new in Vorex<sup>™</sup> Continuum is not updated.